#### **Reset Password**

# Step 1

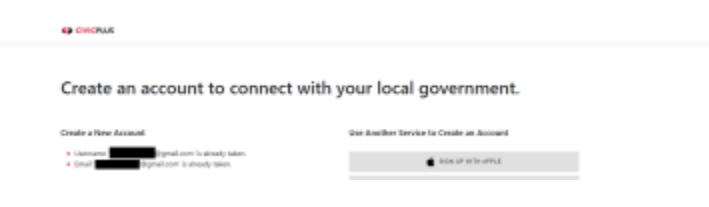

the steps below to reset your password.

## Step 2

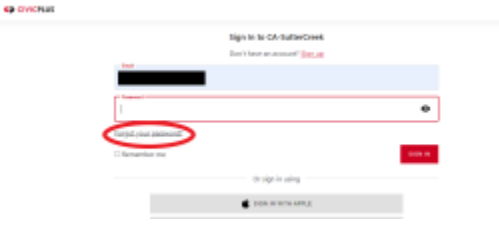

If when you go to create a new account it tells you that the username / email is taken the password will need to be reset. Follow

Go to the account login page and click on Forgot Your Password?

## Step 3

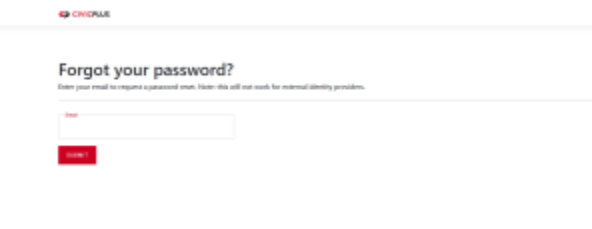

Step 4

+ 0 0 8 11 0 0 10 D 1 Reset Password Intelligence

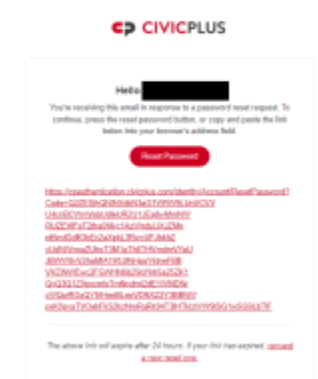

Enter your email that you used when trying to create a new account and click **Submit** 

An email will be sent to you from noreply [at] civicplus.com with a link to reset your password. This link will only be active for 24 hours

#### Step 5

Enter the email that was used earlier and create a new password, then click **Reset** 

### Step 6

CMONUS

Reset password confirmation

מווע סוקון עף וטר ווטנווונמנוטווס.